## Instrukcja instalacji aplikacji do podglądu z kamer XMEye

Krok 1:

Pobrać i zainstalować aplikację XMEye- dla android lub dla os Mac iPhone – vMEyeCloud Lite

Krok 2:

Postępujemy zgodnie z instrukcją oraz wpisujemy dane,

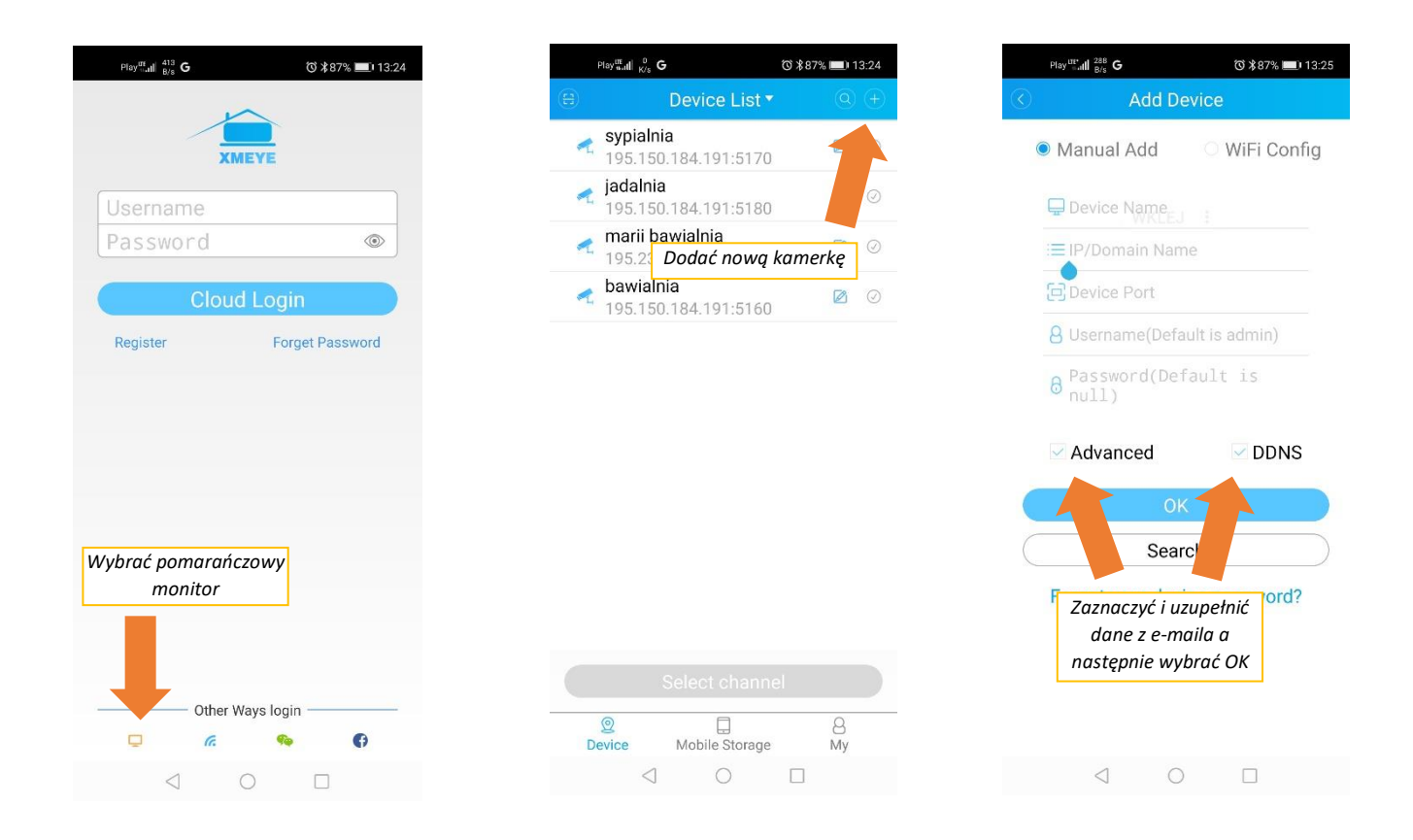

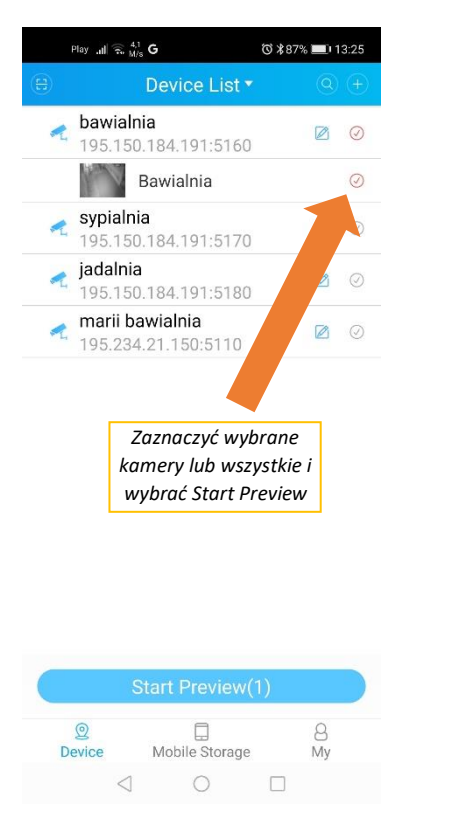

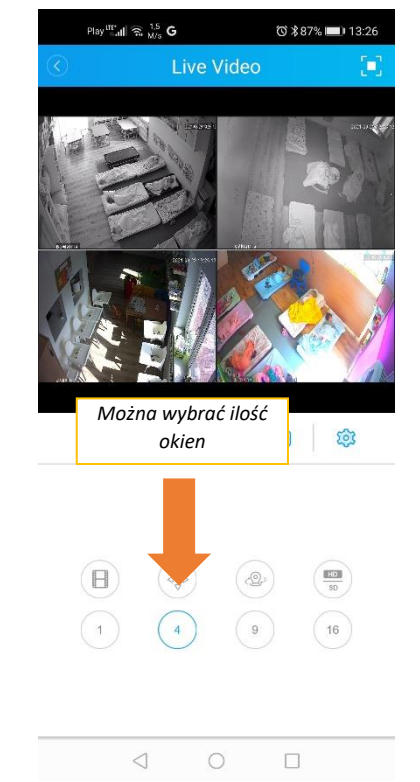